## **Requesting an Interlibrary Loan Through FirstSearch**

Enter your search terms in the "Search for" boxes. Searching by keyword is usually easiest: just type the title and author's name in the same box. Then, hit the blue Search button.

|                     | Search Clear                                                                                       |    |
|---------------------|----------------------------------------------------------------------------------------------------|----|
| Search in database: | WorldCat (Updated: 2020-11-18)<br>OCLC catalog of books and other materials in libraries worldwide |    |
| Search for:         | oxford book of english verse gardner                                                               | \$ |
| and 🗸               | Keyword 🗸                                                                                          | \$ |
| and 🗸               | Keyword                                                                                            | \$ |

You will see a list of all matching results, sorted by the number of libraries that own them. The more libraries there are that own an item, the easier it will be to get, so if you see multiple editions of the same title, consider requesting the one that more libraries have.

|     |                                                                                                    | Prev                                                    | Next          |               |
|-----|----------------------------------------------------------------------------------------------------|---------------------------------------------------------|---------------|---------------|
|     | All<br>124                                                                                                    | Books<br>116                                            | Internet<br>7 | Archival<br>1 |
|     | Limit results: Any Audien                                                                                                    | ice 🗸                                                   | ✓ Any Format  | Search ?      |
| □1. | The new Oxford book of English verse, Author: Gardner, Helen, 1908-1986, editor. Publication: New York : Oxford University Press, 1972 Document: English : Book Libraries Worldwide: 3109 (5 Committed to Retain) More Like This: Search for versions with same bite and author   Adva See more details for locating this item                                                                                                    | <b>1250-1950 /</b><br>2<br>n <u>ced options</u>         |               |               |
| □2. | The Oxford book of English verse /<br>Author: Ricks, Christopher, Publication: Oxford; New<br>Document: English : Book<br>Libraries Worldwide: 1372 (6 Committed to Retain)<br>More Like This: Search for versions with same tite and author   Adva<br>See more details for locating this item                                                                                                    | w York : Oxford University Pr                           | ess, 1999     |               |
| □3. | A book of religious verse.<br>Author: Gardner, Helen, 1908-1986, compiler.<br>Publication: New York, Oxford University Press, 1972<br>Document: English : Book<br>Libraries Worldwide: 953 (7 Committed to Retain)<br>More Like This: Search for versions with same title and author   Adva<br>See more details for locating this item                                                                                                    | nced options                                            |               |               |
| □4. | The poems of Gerard Manley Hopkins.<br>Author: Hopkins, Gerard Manley, 1844-1889.; Gardner<br>Publication: Oxford ; New York : Oxford University Pr<br>Document: English : Book<br>Libraries Worldwide: 366 (2 Committed to Retain)<br>More Like This: Search for versions with same title and author   Advantion of the Advantion of the Advantion o | r, W. H.; MacKenzie, N. H.<br>ess, 1970<br>nced options |               |               |

If you want to filter to just books, click the Books tab above the list of results. If you want to see just audiobooks and CDs, click the Sound tab. If

|--|

you want to see just DVDs/Blu-Rays, click the Visual tab. If you are seeing too many results, try going back to the Search page and adding more details to your search.

Click on the title of an item to see more information about it. If you want to request it, scroll down to Get This Item and click on Borrow this item from another library.

|                                                           | Detailed Record                                                                                                    | Add/View Comments |
|-----------------------------------------------------------|----------------------------------------------------------------------------------------------------|-------------------|
| THE NEW<br>OXFORD<br>BOOX OF<br>ENGLISH<br>VERSE<br>VERSE | The new Oxford book of English verse,<br>Helen Gardner<br>1972<br>English Book xii, 974 pages ; 23 cm<br>ISBN: 0198121369 9780198121367<br>"Begins in 1250 and represents the full range of English non-c                                     | 1250-1950 /       |
| G                                                         | ET THIS ITEM                                                                                                    |                   |
| Availability: C                                           | heck the catalogs in your library.<br><u>Libraries worldwide that own item</u> : 3109 (5 Committed to Retain<br><u>Care Search the catalog at Wilcoton Public Library</u><br><u>Borrow this item from another library</u> (Interlibrary Loan) | )                 |

Then, fill in your first name, last name, and library card number, and hit the blue Submit button.

| Submit Clear Cancel  |            |
|----------------------|------------|
| *First Name          | 0          |
| *Last Name           | 0          |
| Telephone            | 0          |
| Email                | 0          |
| *Library Card Number | 0          |
| Date Needed          | YYYYMMDD 🕐 |
| Max Cost             | 00.00 (?)  |
| Comments             |            |
|                      |            |
|                      |            |
|                      |            |
| Submit Clear Cancel  |            |

To avoid delays, please do not place an interlibrary loan request on any item that Wheaton Public Library alread

| Availability: FirstSearch indicates your institution owns the item.                 |                  |
|-------------------------------------------------------------------------------------|------------------|
| <ul> <li>Libraries worldwide that own item: 2954 (4 Committed to Retain)</li> </ul> | THEATON PUB LIBR |

item that Wheaton Public Library already Librar owns. FirstSearch will tell you if this is the case. If you do

| ibraries Worldwide: 2954 (4 Committed to | o Retain) 🏦 🕻 | WHEATON PUB LIBR |
|------------------------------------------|---------------|------------------|

owns. FirstSearch will tell you if this is the case. If you do place a request on one of these items, your request will

**FirstSearch indicates your institution owns the item.** 

be canceled and a hold will be placed for you in WPL's catalog instead.

If you have any questions about using FirstSearch, please <u>contact a reference librarian</u>. If you would prefer to have library staff place interlibrary loan requests for you, please fill out our <u>ILL</u> <u>form</u>.